## How do I view my absence history, calendar and annual leave entitlement balances?

You are able to view your absence history and your entitlement to annual leave using the Employee Self Service. You can view the history for specific absence types, reasons, and start and end dates.

This functionality can be accessed from the My ESR Dashboard for users of the Employee Self Service and Employee Self Service (Limited Access) URP's.

- Log in to ESR
- In your **My ESR Dashboard**, you will find a number of **portlets** providing easy access to key information and direct links, as well as a **sidebar navigation** pane with links to all areas within Self Service.

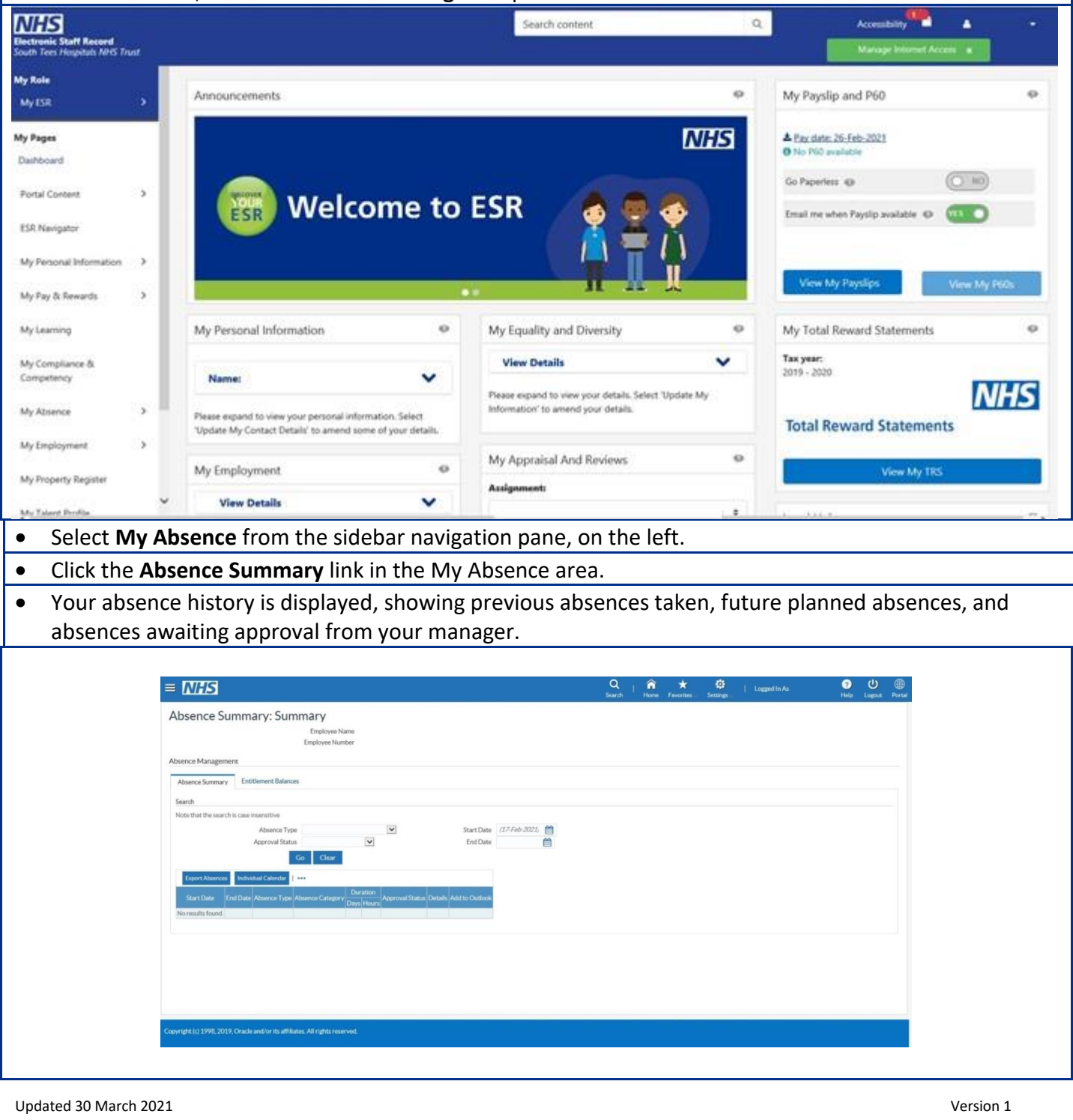

You can view specific periods of absence by using the search criteria in the Search area. A search can be made on a specific Absence Type, Approval Status, and absences that started or ended on specific dates.

| AfC Annual Leave Accrual 1<br>AfC Annual Leave Accrual 2<br>AfC Annual Leave Accrual 3<br>G AfC Annual Leave Accrual 3<br>AfC Annual Leave Accrual 4<br>AfC Annual Leave Accrual 1<br>Annual Leave Accrual 2<br>Annual Leave Accrual 3<br>At Annual Leave Accrual 5<br>Annual Leave Accrual 5<br>Annual Leave Accrual 5<br>Annual Leave Hours 1<br>Annual Leave Hours 3<br>Annual Leave Hours 3<br>Annual Leave Hours 4<br>Annual Leave Hours 3<br>Bank Annual Leave Hours 3<br>Bank Annual Leave Hours 4<br>Bank Annual Leave Hours 4<br>Bank Annual Annue 4<br>Bank Annual Annue 4<br>Bank Annua 4<br>Bank Annual Annue 4<br>Bank Annua 4<br>Bank Annua 4 | <ul> <li>Select the dropdown arrow in the Absence Type field.</li> <li>The various annual leave plans relate to multiple assignments. For example, Annual Leave Hours 1 would relate to your primary Assignment and Annual Leave Hours 2 would relate to your secondary assignment, etc.</li> <li>If you only have one assignment, then you should choose the Annual Leave Plan 1.</li> </ul> |
|----------------------------------------------------------------------------------------------------|----------------------------------------------------------------------------------------------------|
| Select the appropriate absence type to view from                                                                                                    | the list.                                                                                                    |
| Click the <b>Go</b> button to perform a search.                                                                                                    |                                                                                                    |
| All of your leave records for the selected absence to the selected absence to the selected absenc                                                                                                    | type will display.                                                                                                    |
| Click the Entitlement Balances tab on your Absence                                                                                                    | ce Summary page to review your annual leave                                                                                                    |
| entitlement balance. Here you can review the num                                                                                                    | nber of hours remaining for the current entitlement                                                                                                    |
| period.                                                                                                    | 0 * <b>* # 0</b> # #                                                                                                    |
|                                                                                                    | Search Home Favorites Settings Help Logged In As                                                                                                    |
| Absence Summary: Summary<br>Employee Name<br>Employee Number<br>Absence Management<br>Absence Summary Entitlement Balances<br>Hide Accrual Balances do not include leave entered as sensed. Depending on the accrual plan allocated, balances will eith<br>leave to date with future dated 'Confirmed' leave not affective be balance until the confirmed leave dates are passed. The<br>G'TIP Accrual Balances are as of: 04-Mar-2021.<br>G'TIP Enter the date for which you wish to view Leave accruals.<br>Effective Date [127-Fa]<br>AtC Annual Leave Accrual 1NHS<br>Gross Accrual<br>Net Accrual                                                                                                    | er display the full year's entitlement with future dated leave entered as 'Confirmed' reducing the total, or display the accrued Gross figure shown will include 'Bank Holidays' or 'Statutory Days' where these options have been selected for the plan.                                                                                                    |
| Copyright (c) 1998, 2019, Oracle and/or its affiliates. All rights reserved.<br>To view your annual leave balance for another entitle<br>and click the Go button.                                                                                                    | ement period, enter a date in the Effective Date field                                                                                                    |
| Click the <b>Portal</b> icon     Portal     in the top right-hand co                                                                                                    | rner of the page to return to the <b>My ESR Dashboard</b> .                                                                                                    |
|                                                                                                    |                                                                                                    |

## **Absence Calendar**

- Select **My Absence** from the sidebar navigation pane, on the left.
- To view your absence calendar, click the **Absence Calendar** button.
- Your individual absence calendar is displayed. Note that the current month is displayed in **bold red text**

| Absence Calendar                                                                                                    | Absence Calendar       Image: Calendar         Image: Calendar       Image: Calendar         Image: Calendar       Image: Calendar                                                                                                    | Portal |
|----------------------------------------------------------------------------------------------------|----------------------------------------------------------------------------------------------------|--------|
| With the full year calendar is displayed. Based on a Monday to Sunday week, the grid will list 2         Subtraction of the current month and 12 months ahead of the current month.         Subtraction of the current month and 12 months ahead of the current month.         Subtraction of the current month and 12 months ahead of the current month.         Subtraction of the current month and 12 months ahead of the current month.         Subtraction of the current month and 12 months ahead of the current month.         Subtraction of the current month and 12 months ahead of the current month.         Subtraction of the current month and 12 months ahead of the current month.         An absence displayed with a chequered edge i pending approval from your manager.         A hover over facility is available which, when hovering over a coloured square in the calendwith the cursor, will give specific details regard the period of absence.                                                                                                    | Image: State of the synthesis of the synthesis of the synthe               |        |
| with the full year calendar is displayed. Based on a Monday to Sunday week, the grid will list 2         audit, the full year calendar is displayed. Based on a Monday to Sunday week, the grid will list 2         audit, the full year calendar is displayed. Based on a Monday to Sunday week, the grid will list 2         audit, the full year calendar is displayed. Based on a Monday to Sunday week, the grid will list 2         audit, the full year calendar is displayed. Based on a Monday to Sunday week, the grid will list 2         audit, the full year calendar is displayed. Based on a Monday to Sunday week, the grid will list 2         audit, the full year calendar is displayed. Based on a Monday to Sunday week, the grid will list 2         audit, the full year calendar is displayed. Based on a Monday to Sunday week, the grid will list 2         audit, the full year calendar is displayed. Based on a Monday to Sunday week, the grid will list 2         audit, the full year calendar is displayed. Based on a Monday to Sunday week, the grid will list 2         audit, the full year calendar is displayed. Based on a Monday to Sunday week, the grid will list 2         audit, the full year calendar is displayed. Based on a Monday to Sunday week, the grid will list 2         base down the left-hand side, with the days of the week along the top. Absences can be viewed for coloured square. Click the Show Key link to view key of the different absence types.         An absence displayed with a chequered edge i pending approval from your manager.         A hover over facility is available which, when hovering over a coloured square in the cal                                                                                                    | Image: Second and the second and the second and th               |        |
| The second second se                                 | Tault, the full year calendar is displayed. Based on a Monday to Sunday week, the grid will a solution of the absence solution of the absence calendar. A hover over facility is available which, whovering over a coloured square in the can with the cursor, will give specific details returned of the current month and planned for the current month will display, as well as a summarial to the current month will display, as well as a summarial to the current month will display, as well as a summarial to the current month will display, as well as a summarial to the current month will display, as well as a summarial to the current month will display.                                                                                                    |        |
| with the full year calendar is displayed. Based on a Monday to Sunday week, the grid will list a solution the left-hand side, with the days of the week along the top. Absences can be viewed for the period (12 months prior to the current month and 12 months ahead of the current month).         wide Key       Each day of recorded absences is indicated with coloured square. Click the Show Key link to view key of the different absence types.         An absence displayed with a chequered edge i pending approval from your manager.         A hover over facility is available which, when hovering over a coloured square in the calendar with the cursor, will give specific details regard the period of absence.                                                                                                    | with the full year calendar is displayed. Based on a Monday to Sunday week, the grid will a source of the second second secon               |        |
| with the full year calendar is displayed. Based on a Monday to Sunday week, the grid will list a data period (12 months prior to the current month and 12 months ahead of the current month).         with the full year calendar is displayed. Based on a Monday to Sunday week, the grid will list a data period (12 months prior to the current month and 12 months ahead of the current month).         with the full year calendar is displayed. Based on a Monday to Sunday week, the grid will list a data period (12 months prior to the current month and 12 months ahead of the current month).         with the full year calendar is displayed. Based on a Monday to Sunday week, the grid will list a data period (12 months prior to the current month and 12 months ahead of the current month).         with the full year calendar is displayed. Based on a Monday to Sunday week, the grid will list a data period (12 months prior to the current month and 12 months ahead of the current month).         with the full year calendar is displayed. Based on a Monday to Sunday week, the grid will list a data period (12 months prior to the current month and 12 months ahead of the current month).         with the full year calendar is displayed. Based on a Monday to Sunday week, the grid will list a data period period pe                                                                                                    | with the full year calendar is displayed. Based on a Monday to Sunday week, the grid will stand the left-hand side, with the days of the week along the top. Absences can be view ar period (12 months prior to the current month and 12 months ahead of the current morth are grid solutions)         WHEE Key       Each day of recorded absences is indicated coloured square. Click the Show Key link to key of the different absence types.         WHEE Key       Each day of recorded absences is indicated coloured square. Click the Show Key link to key of the different absence types.         An absence displayed with a chequered entry is available which, whovering over a coloured square in the cal with the cursor, will give specific details returned to the current month, click the Month tab of the absence calendar. A wy of the absence taken and planned for the current month will display, as well as a summaria.                                                                                                    |        |
| with the full year calendar is displayed. Based on a Monday to Sunday week, the grid will list 2         sult, the full year calendar is displayed. Based on a Monday to Sunday week, the grid will list 2         subscription         subscription         with the days of the week along the top. Absences can be viewed for ar period (12 months prior to the current month and 12 months ahead of the current month).         While Key         with the days of the week along the top. Absences is indicated with coloured spaces is indicated with coloured spaces.         While Key         with the days of the week along the top. Absences is indicated with coloured spaces.         An absence displayed with a chequered edge i pending approval from your manager.         A hover over facility is available which, when hovering over a coloured square in the calendar with the cursor, will give specific details regard the period of absence.                                                                                                    | with the full year calendar is displayed. Based on a Monday to Sunday week, the grid will show the left-hand side, with the days of the week along the top. Absences can be view tor period (12 months prior to the current month and 12 months ahead of the current month and 12 months ahead of the current month and show the different absence sis indicated coloured square. Click the Show Key link to key of the different absence types.         Image: State of the state the state of the state of t                                         |        |
| with the full year calendar is displayed. Based on a Monday to Sunday week, the grid will list a solution of the current month and 12 months ahead of the current month).         with the full year calendar is displayed. Based on a Monday to Sunday week, the grid will list a solution of the current month and 12 months ahead of the current month).         with the full year calendar is displayed. Based on a Monday to Sunday week, the grid will list a solution of the current month and 12 months ahead of the current month).         with the days of the week along the top. Absences can be viewed for ar period (12 months prior to the current month and 12 months ahead of the current month).         with the Key         with the class         with the class         with the class         with the class         with the class         with the class         with the class         with the class         with the class         with the class         with the class         with the cursor, will give specific details regard the period of absence.                                                                                                    | with the full year calendar is displayed. Based on a Monday to Sunday week, the grid will a down the left-hand side, with the days of the week along the top. Absences can be view ar period (12 months prior to the current month and 12 months andead of the current month and 12 months andead of the current month and second absences is indicated coloured square. Click the Show Key link to key of the different absence types.         Image: Prior to the current month and 12 months and add of the current month and second absences is indicated coloured square. Click the Show Key link to key of the different absence types.         Image: Prior to the current month and second absences is indicated to coloured square. Click the Show Key link to key of the different absence types.         Image: Prior to the current month and second absences is indicated to coloured square. Click the Show Key link to key of the different absence types.         Image: Prior to the current month and second absences is indicated to coloured square. Click the Show Key link to key of the different absence types.         Image: Prior to the current month add second absences is indicated to coloured square in the cate with the cursor, will give specific details reduced to the period of absence.         Itipsplay a detailed view of a specific month, click the Month tab of the absence calendar. A word the absence taken and planned for the current month will display, as well as a summary of the absence taken and planned for the current month will display, as well as a summary of the absence taken and planned for the current month will display.                                                                                                    |        |
| The full year calendar is displayed. Based on a Monday to Sunday week, the grid will list 2         Substrate the full year calendar is displayed. Based on a Monday to Sunday week, the grid will list 2         Substrate the full year calendar is displayed. Based on a Monday to Sunday week, the grid will list 2         Substrate the full year calendar is displayed. Based on a Monday to Sunday week, the grid will list 2         Substrate the full year calendar is displayed. Based on a Monday to Sunday week, the grid will list 2         Substrate the full year calendar is displayed. Based on a Monday to Sunday week, the grid will list 2         Substrate the full year calendar is displayed. Based on a Monday to Sunday week, the grid will list 2         Substrate the full year calendar is displayed. Based on a Monday to Sunday week, the grid will list 2         Substrate the full year calendar is displayed. Based on a Monday to Sunday week, the grid will list 2         Substrate the full year calendar is displayed. Based on a Monday to Sunday week, the grid will list 2         Substrate the full year calendar is displayed. Based on a Monday to Sunday week, the grid will is 2         Substrate the full year calendar is displayed. Based on a Monday to Sunday week, the grid will is 2         Substrate the full year calendar is displayed. Based on a Monday to Sunday week, the grid will is 2         Substrate the full year calendar is displayed. Based on a Monday to Sunday week, the grid with a chequered edge is pending approval from your manager.         A hover over facility is available which, when hovering over a coloured square                                                                                                    | aut, the full year calendar is displayed. Based on a Monday to Sunday week, the grid will s down the left-hand side, with the days of the week along the top. Absences can be view that period (12 months prior to the current month and 12 months ahead of the current month and 12 months ahead of the current and the color of the current absence taken and planned for the current month will display, as well as a summarial and the current month will display.                                                                                                    |        |
| The full year calendar is displayed. Based on a Monday to Sunday week, the grid will list 2         Substrate of the state of the state of the                                                            | aut, the full year calendar is displayed. Based on a Monday to Sunday week, the grid will a sown the left-hand side, with the days of the week along the top. Absences can be view tor period (12 months prior to the current month and 12 months ahead of the current month are quered absences is indicated coloured square. Click the Show Key link to key of the different absence types.         Image: Prior Prior Pr                                         |        |
| with the full year calendar is displayed. Based on a Monday to Sunday week, the grid will list 2         with the full year calendar is displayed. Based on a Monday to Sunday week, the grid will list 2         a down the left-hand side, with the days of the week along the top. Absences can be viewed for the period (12 months prior to the current month and 12 months ahead of the current month).         with the key         with the days         with the days         with the days         with the days         with the days         with the days         with the days         with the days         with the days         with the days         with the days         with the days         with the days         with the days         with the current month and 12 months ahead of the current month).         Each day of recorded absences is indicated with coloured square. Click the Show Key link to view key of the different absence types.         An absence displayed with a chequered edge is pending approval from your manager.         A hover over facility is available which, when hovering over a coloured square in the calendwrith the cursor, will give specific details regard the period of absence.                                                                                                    | aut, the full year calendar is displayed. Based on a Monday to Sunday week, the grid will s down the left-hand side, with the days of the week along the top. Absences can be view tor period (12 months prior to the current month and 12 months ahead of the current month and 12 months ahead of the current month and second second                |        |
| avail       Image: Control of the image: Control of the image: Contrel of the image: Contrel of the image: Contrel                                          | www.www.www.www.www.www.www.www.www.ww                                                                                                    |        |
| with the full year calendar is displayed. Based on a Monday to Sunday week, the grid will list 2 is shown the left-hand side, with the days of the week along the top. Absences can be viewed for ar period (12 months prior to the current month and 12 months ahead of the current month).         Image: Prior Prior Pri                                                           | with the full year calendar is displayed. Based on a Monday to Sunday week, the grid will so down the left-hand side, with the days of the week along the top. Absences can be view that period (12 months prior to the current month and 12 months ahead of the current month and 12 months ahead of the current month and the absence taken and planned for the current month will display, as well as a summation of the absence taken and planned for the current month will display, as well as a summation of the absence taken and planned for the current month will display.                                                                                                    |        |
| weight is the full year calendar is displayed. Based on a Monday to Sunday week, the grid will list 2 is a prior to the current month and 12 months ahead of the current month).         weight is the full year calendar is displayed. Based on a Monday to Sunday week, the grid will list 2 is a prior to the current month and 12 months ahead of the current month).         weight is the full year calendar is displayed. Based on a Monday to Sunday week, the grid will list 2 is a prior to the current month and 12 months ahead of the current month).         weight is the full year calendar is displayed. Based on a Monday to Sunday week, the grid will list 2 is a prior to the current month and 12 months ahead of the current month).         weight is the full year calendar is displayed. Based on a Monday to Sunday week, the grid will list 2 is a prior to the current month and 12 months ahead of the current month).         weight is the full year calendar is displayed. Based on a Monday to Sunday week, the grid will list 2 is a prior to the current month and 12 months ahead of the current month).         weight is the full year calendar is displayed. Based on a Monday to Sunday week, the grid will list 2 is a prior to the current month and 12 months ahead of the current month).         weight is the full year calendar is displayed.         weight is the full year calendar is displayed.         weight is the full year is the full year is the full                                                                                                    | Agents       Agents                                                                                                    |        |
| with the full year calendar is displayed. Based on a Monday to Sunday week, the grid will list 2 added with the days of the week along the top. Absences can be viewed for ar period (12 months prior to the current month and 12 months ahead of the current month).         with the key       Each day of recorded absences is indicated with coloured square. Click the Show Key link to view key of the different absence types.         with the clave       An absence displayed with a chequered edge is pending approval from your manager.         A hover over facility is available which, when hovering over a coloured square in the calendar with the cursor, will give specific details regard with the cursor, will give specific details regard the period of absence.                                                                                                    | with the full year calendar is displayed. Based on a Monday to Sunday week, the grid will so down the left-hand side, with the days of the week along the top. Absences can be view ar period (12 months prior to the current month and 12 months ahead of the current month and 12 months ahead of the current and planed for the current month will display, as well as a summary of the absence taken and planned for the current month will display. <td></td>                      |        |
| And the full year calendar is displayed. Based on a Monday to Sunday week, the grid will list a down the left-hand side, with the days of the week along the top. Absences can be viewed for a period (12 months prior to the current month and 12 months ahead of the current month).<br>Wilde Key  Wilde Key  Wilde | weeks       It is is is is is is is is is is is is is                                                                                                    |        |
| ault, the full year calendar is displayed. Based on a Monday to Sunday week, the grid will list 2         ault, the full year calendar is displayed. Based on a Monday to Sunday week, the grid will list 2         s down the left-hand side, with the days of the week along the top. Absences can be viewed for the period (12 months prior to the current month and 12 months ahead of the current month).         Image: Prior to the current month and 12 months ahead of the current month).         Image: Prior to the current month and 12 months ahead of the current month).         Image: Prior to the current month and 12 months ahead of the current month).         Image: Prior to the current month and 12 months ahead of the current month).         Image: Prior to the current month and 12 months ahead of the current month).         Image: Prior to the current month and 12 months ahead of the current month).         Image: Prior to the current month and 12 months ahead of the current month).         Image: Prior to the current month and 12 months ahead of the current month).         Image: Prior to the current month and 12 months ahead of the current month).         Image: Prior to the current month and 12 months ahead of the current month).         Image: Prior to the current month and 12 months ahead of the current month).         Image: Prior to the current month and 12 months ahead of the current month).         Image: Prior to the current month and 12 months ahead of the current month and 12 months ahead of the current month and 12 months ahead of the current month and 12 months ahead of the current month                                                                                                    | ault, the full year calendar is displayed. Based on a Monday to Sunday week, the grid will a down the left-hand side, with the days of the week along the top. Absences can be view that period (12 months prior to the current month and 12 months ahead of the current month and 12 months ahead of the current month will display, as well as a summary of the absence taken and planned for the current month will display, as well as a summary of the absence taken and planned for the current month will display, as well as a summary of the absence taken and planned for the current month will display.                                                                                                    |        |
| ault, the full year calendar is displayed. Based on a Monday to Sunday week, the grid will list 2         a down the left-hand side, with the days of the week along the top. Absences can be viewed for the period (12 months prior to the current month and 12 months ahead of the current month).         Image: Period (12 months prior to the current month and 12 months ahead of the current month).         Image: Period (12 months prior to the current month and 12 months ahead of the current month).         Image: Period (12 months prior to the current month and 12 months ahead of the current month).         Image: Period (12 months prior to the current month and 12 months ahead of the current month).         Image: Period (12 months prior to the current month and 12 months ahead of the current month).         Image: Period (12 months prior to the current month and 12 months ahead of the current month).         Image: Period (12 months prior to the current month and 12 months ahead of the current month).         Image: Period (12 months prior to the current month and 12 months ahead of the current month).         Image: Period (12 months prior to the current month).         Image: Period Development       Each day of recorded absence types.         Image: Period Leave       An absence displayed with a chequered edge in pending approval from your manager.         Image: Public and Bank Holidays       A hover over facility is available which, when hovering over a coloured square in the calendar with the cursor, will give specific details regard the period of absence.                                                                                                    | ault, the full year calendar is displayed. Based on a Monday to Sunday week, the grid will<br>s down the left-hand side, with the days of the week along the top. Absences can be view<br>ear period (12 months prior to the current month and 12 months ahead of the current month<br>and 12 months ahead of the current month<br>and 12 months ahead of the absence calendar. A<br>wo fithe absence taken and planned for the current month will display, as well as a summary<br>and the current month will display, as well as a summary<br>and the current month will display, as well as a summary<br>and the current month will display.                                                                                                    |        |
| ault, the full year calendar is displayed. Based on a Monday to Sunday week, the grid will list 2<br>as down the left-hand side, with the days of the week along the top. Absences can be viewed for<br>the period (12 months prior to the current month and 12 months ahead of the current month).                                                                                                    | ault, the full year calendar is displayed. Based on a Monday to Sunday week, the grid will<br>a down the left-hand side, with the days of the week along the top. Absences can be view<br>ear period (12 months prior to the current month and 12 months ahead of the current mon<br>and 12 months ahead of the current month<br>and 12 months ahead of the current month<br>second absences is indicated<br>coloured square. Click the Show Key link to<br>key of the different absence types.An absence displayed with a chequered ea<br>pending approval from your manager.A hover over facility is available which, w<br>hovering over a coloured square in the cal<br>with the cursor, will give specific details re<br>the period of absence.display a detailed view of a specific month, click the Month tab of the absence calendar. A<br>w of the absence taken and planned for the current month will display, as well as a summary of the absence taken and planned for the current month will display, as well as a summary of the absence taken and planned for the current month will disp                                                                                      |        |
| ault, the full year calendar is displayed. Based on a Monday to Sunday week, the grid will list 2<br>as down the left-hand side, with the days of the week along the top. Absences can be viewed for<br>the period (12 months prior to the current month and 12 months ahead of the current month).                                                                                                    | ault, the full year calendar is displayed. Based on a Monday to Sunday week, the grid will<br>as down the left-hand side, with the days of the week along the top. Absences can be view<br>ear period (12 months prior to the current month and 12 months ahead of the current mon<br>and 12 months ahead of the current month<br>and 12 months ahead of the current month<br>and 12 months ahead of the current month<br>and 12 months ahead of the current month<br>                                                                                                    |        |
| <ul> <li>Annual Leave</li> <li>Sickness</li> <li>Training/Development</li> <li>Maternity/Paternity/Adoption</li> <li>Special Leave</li> <li>Other Leave</li> <li>Other Leave</li> <li>Public and Bank Holidays</li> <li>Chequered Edges: Absence is pending approval</li> </ul>                                                                                                    | <ul> <li>Annual Leave</li> <li>Sickness</li> <li>Training / Development</li> <li>Maternity / Paternity / Adoption</li> <li>Special Leave</li> <li>Other Leave</li> <li>Other Leave</li> <li>Public and Bank Holidays</li> <li>Chequered Edges: Absence is pending approval</li> <li>Coloured square. Click the Show Key link to key of the different absence types.</li> <li>An absence displayed with a chequered enpending approval from your manager.</li> <li>A hover over facility is available which, whovering over a coloured square in the call with the cursor, will give specific details returned to the absence taken and planned for the current month will display, as well as a summarian approximation.</li> </ul>                                                                                                    | with   |
| Sickness       Key of the different absence types.         Training/Development       An absence displayed with a chequered edge is pending approval from your manager.         Maternity/Paternity/Adoption       Special Leave         Other Leave       A hover over facility is available which, when hovering over a coloured square in the calender with the cursor, will give specific details regard the period of absence.                                                                                                    | Sickness       Training/Development         Maternity/Paternity/Adoption       An absence displayed with a chequered equending approval from your manager.         Other Leave       Other Leave         Mixed Leave       A hover over facility is available which, whovering over a coloured square in the call with the cursor, will give specific details returned Edges: Absence is pending approval         display a detailed view of a specific month, click the Month tab of the absence calendar. A wo of the absence taken and planned for the current month will display, as well as a summary                                                                                                    | viev   |
| Training/Development       An absence displayed with a chequered edge is pending approval from your manager.         Maternity/Paternity/Adoption       pending approval from your manager.         Special Leave       A hover over facility is available which, when hovering over a coloured square in the calender with the cursor, will give specific details regard the period of absence.                                                                                                    | <ul> <li>Training/Development</li> <li>Maternity/Paternity/Adoption</li> <li>Special Leave</li> <li>Other Leave</li> <li>Other Leave</li> <li>Mixed Leave</li> <li>Public and Bank Holidays</li> <li>Chequered Edges: Absence is pending approval</li> </ul> An absence displayed with a chequered equipment of the cursor, will give specific details restricted of absence. A hover over facility is available which, we hovering over a coloured square in the call with the cursor, will give specific details restricted of absence. display a detailed view of a specific month, click the Month tab of the absence calendar. A second second of the absence calendar. A second second se |        |
| Maternity / Paternity / Adoption       An observe displayed with a chequered edger a pending approval from your manager.         Special Leave       Other Leave         Other Leave       A hover over facility is available which, when hovering over a coloured square in the calender with the cursor, will give specific details regard the period of absence.                                                                                                    | <ul> <li>Maternity / Paternity / Adoption</li> <li>Special Leave</li> <li>Other Leave</li> <li>Mixed Leave</li> <li>Public and Bank Holidays</li> <li>Chequered Edges: Absence is pending approval</li> <li>display a detailed view of a specific month, click the Month tab of the absence calendar. A work of the absence taken and planned for the current month will display, as well as a summary of the absence taken and planned for the current month will display, as well as a summary of the absence taken and planned for the current month will display, as well as a summary of the absence taken and planned for the current month will display, as well as a summary of the absence taken and planned for the current month will display, as well as a summary of the absence taken and planned for the current month will display, as well as a summary of the absence taken and planned for the current month will display, as well as a summary of the absence taken and planned for the current month will display.</li> </ul>                                                                                                    | lao id |
| Special Leave       A hover over facility is available which, when         Other Leave       A hover over facility is available which, when         Mixed Leave       hovering over a coloured square in the calender         Public and Bank Holidays       with the cursor, will give specific details regard         Chequered Edges: Absence is pending approval       the period of absence.                                                                                                    | <ul> <li>Special Leave</li> <li>Other Leave</li> <li>Mixed Leave</li> <li>Public and Bank Holidays</li> <li>Chequered Edges: Absence is pending approval</li> <li>display a detailed view of a specific month, click the Month tab of the absence calendar. A fixed of the absence taken and planned for the current month will display, as well as a summary of the absence taken and planned for the current month will display, as well as a summary of the absence taken and planned for the current month will display, as well as a summary of the absence taken and planned for the current month will display, as well as a summary of the absence taken and planned for the current month will display, as well as a summary of the absence taken and planned for the current month will display, as well as a summary of the absence taken and planned for the current month will display, as well as a summary of the absence taken and planned for the current month will display.</li> </ul>                                                                                                    | ye is  |
| Other Leave       A hover over facility is available which, when hovering over a coloured square in the calender with the cursor, will give specific details regard the period of absence.                                                                                                    | Other Leave       A hover over facility is available which, who hovering over a coloured square in the call hovering over a coloured square in the call with the cursor, will give specific details result the period of absence.         A hover over facility is available which, who hovering over a coloured square in the call with the cursor, will give specific details result the period of absence.         A hover over facility is available which, who hovering over a coloured square in the call with the cursor, will give specific details result the period of absence.         A hover over facility is available which, who hovering over a coloured square in the call with the cursor, will give specific details result to the period of absence.         A hover over facility is available which, who hovering over a coloured square in the call with the cursor, will give specific details result to the period of absence.         A hover over facility is available which, who hovering over a coloured square in the call with the cursor, will give specific details result to the period of absence.         A hover over facility is available which, who hovering over a coloured square in the call with the cursor, will give specific details result to the period of absence.         A hover over facility is available which, who hovering over a coloured square in the call with the cursor of a specific details result to the period of absence.         A hover over facility is available which, who hovering over a coloured square in the call with the cursor will give specific details result to the period of absence.                                                                                                    |        |
| Mixed Leave       hovering over a coloured square in the calendary         Public and Bank Holidays       with the cursor, will give specific details regard         Chequered Edges: Absence is pending approval       the period of absence.                                                                                                    | Mixed Leave       Public and Bank Holidays         Public and Bank Holidays       with the cursor, will give specific details retained of absence.         display a detailed view of a specific month, click the Month tab of the absence calendar. A retained for the current month will display, as well as a summary                                                                                                    | non    |
| Public and Bank Holidays       with the cursor, will give specific details regard         Chequered Edges: Absence is pending approval       the period of absence.                                                                                                    | Public and Bank Holidays<br>Chequered Edges: Absence is pending approval<br>display a detailed view of a specific month, click the <b>Month</b> tab of the absence calendar. A word the absence taken and planned for the current month will display, as well as a summary of the absence taken and planned for the current month will display, as well as a summary of the absence taken and planned for the current month will display, as well as a summary of the absence taken and planned for the current month will display, as well as a summary of the absence taken and planned for the current month will display.                                                                                                    | onda   |
| Chequered Edges: Absence is pending approval the period of absence.                                                                                                    | the period of absence.<br>display a detailed view of a specific month, click the <b>Month</b> tab of the absence calendar. A<br>w of the absence taken and planned for the current month will display, as well as a summar                                                                                                    | aaro   |
|                                                                                                    | display a detailed view of a specific month, click the <b>Month</b> tab of the absence calendar. A w of the absence taken and planned for the current month will display, as well as a summar                                                                                                    | guru   |
|                                                                                                    | display a detailed view of a specific month, click the <b>Month</b> tab of the absence calendar. A<br>v of the absence taken and planned for the current month will display, as well as a summa                                                                                                    |        |
|                                                                                                    | w of the absence taken and planned for the current month win alphay, as wen as a summa.                                                                                                    | vof    |
| w of the absence taken and planned for the current month will display, as well as a summary of                                                                                                    | nual leave entitlement halances                                                                                                    | ,      |
| w of the absence taken and planned for the current month will display, as well as a summary of                                                                                                    |                                                                                                    |        |
| w of the absence taken and planned for the current month will display, as well as a summary of nual leave entitlement balances.                                                                                                    |                                                                                                    |        |
| w of the absence taken and planned for the current month will display, as well as a summary of nual leave entitlement balances.                                                                                                    |                                                                                                    |        |
| w of the absence taken and planned for the current month will display, as well as a summary of nual leave entitlement balances.                                                                                                    |                                                                                                    |        |
| w of the absence taken and planned for the current month will display, as well as a summary of nual leave entitlement balances.                                                                                                    |                                                                                                    |        |
| w of the absence taken and planned for the current month will display, as well as a summary of nual leave entitlement balances.                                                                                                    |                                                                                                    |        |
| w of the absence taken and planned for the current month will display, as well as a summary of nual leave entitlement balances.                                                                                                    |                                                                                                    |        |
| w of the absence taken and planned for the current month will display, as well as a summary of nual leave entitlement balances.                                                                                                    |                                                                                                    |        |
| w of the absence taken and planned for the current month will display, as well as a summary of nual leave entitlement balances.                                                                                                    |                                                                                                    |        |
| w of the absence taken and planned for the current month will display, as well as a summary of<br>nual leave entitlement balances.                                                                                                    | 0 March 2021                                                                                                    |        |

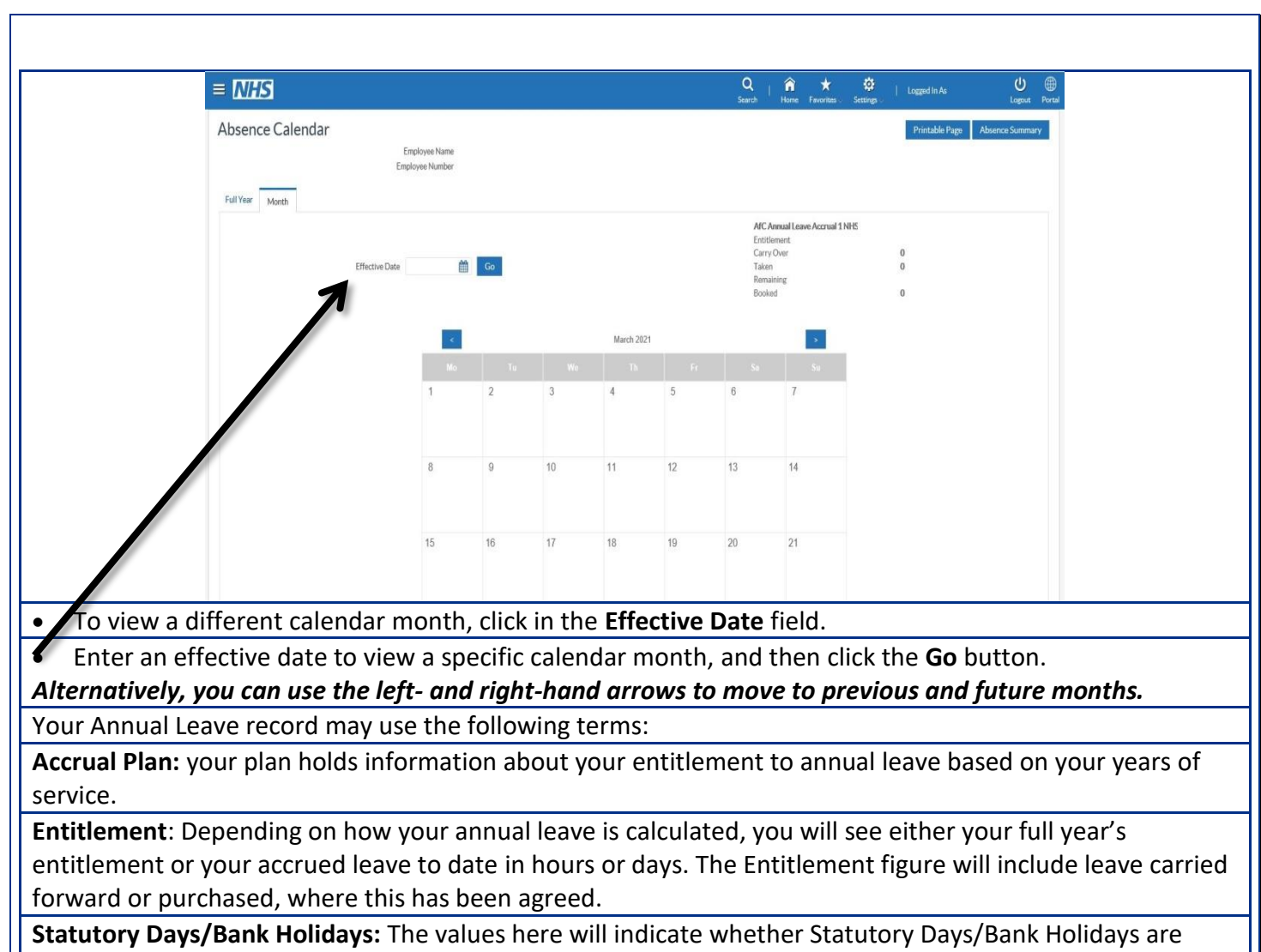

included in the Entitlement figure. These will only be displayed if you have an applicable accrual plan.

**Carry Over**: A value will only be displayed if any leave has been carried over from a previous entitlement period.

Taken: This figure displays your annual leave which has been approved as of today's date.

**Booked**: This figure displays your annual leave which has been booked in the future, i.e. from today's date until the end of your annual leave year, we don't use for Annual Leave currently.

**Remaining:** This is a calculation of your entitlement less annual leave taken and booked.